راهنمای تصویری فک و فسخ سند از طریق سامانه مدیریت کشوری املاک مراین مراین مارین مارین مارین کلمه عبور عبیر کلمه عبور دریافت قابل راهنمای امماک الگترونیک

در ابتدا پس از اتصال به شبکه اختصاصی سازمان ثبت اسناد و املاک ( VPN) و ورود به «**سامانه مدیریت کشوری** ا**ملاک**» به نشانی <u>www.cpms.ir</u> ، با وارد کردن نام کاربری و کلمه عبور خود وارد سامانه شوید. (اگر کلمه عبور خود را فراموش کردهاید با اداره کل ثبت استان مکاتبه کنید)

| <b>R</b> D | 7                          |                                                 |                   |                    | م سلکند مریت سوری املاک<br>سیرون |
|------------|----------------------------|-------------------------------------------------|-------------------|--------------------|----------------------------------|
|            |                            |                                                 |                   | ••• [ عبد 🕥        | مط                               |
| 2          |                            | ••• (*••//                                      | 2 13 met          | 154/4/17           | ارتقل با دمستوود، بوشرقته        |
| 104        | شي ومقوما والوروجات        | erig p                                          | and from page 1   |                    | <i>p</i> 1841.                   |
|            | است ملك وليحمر بيراد       | بنحير شطرة ١٩٩ شهر تهرك استاد تهرك أحورة        | بطرحته استادر     | Narias Nation 🏠 🐨  |                                  |
|            | است حالة الهرانية إس       | بسميا شماره ١٩٩ شيو بوراد استاد بوراد أحوه      | بطرجانه استادر    | jine 🗳             |                                  |
|            | لت دلك تهرانيارس           | يستحر شخارة أأألأ شبور بهرانا استأت تهراد أخوره | بالبرخانة ابيدادر | Narias Autor 🍅     |                                  |
|            | يت ماك تهرايارس            | ينبغي شخارة ١٩٩ شبور توراد استاد توراد أحوره    | تخرجانه اسداده    | Norme Aulikh 🍅     |                                  |
|            | لبت جالة تهرانيارس         | سجي شجارة ١٩٦٩ شنور تهران استاد تهرانا أحوره    | تطرحته استادر     | Nation Nation 🍅    |                                  |
|            | امت مائلا بهرامارس         | سمي محارة ١٧٩ شهر لهران استان لهران أخوره       | بطيعته اسدادر     | Nation Nation 🍅    |                                  |
|            | است مالة تهرانوارس         | سمي شمارة ١٧٩ شهر عراد استاد عراد احوه          | بطرحابه استأده    | Richar Rafikh 😕    |                                  |
|            | لين حاط بهراجارس           | سمي شمارة ١٩٩ شيو توراد استاد توراد احوه        | بطيرهابه استادر   | Nation Auflio 🍅    |                                  |
|            | ليت مالا فرب تهران         | يسمى شطية 101 شهر نهرك استأذ تهرك حوره          | sheet hitse       | stant 💼            |                                  |
|            | بب ملك الهاد بهران         | سمير شماره ١٩٩ شهر عواد استاد عواد حور          | بطرطته لسلاد      | Nation Aurilia 🍮   |                                  |
|            | است های هیون شیری تهران    | سمن شماره ۲۹۷ شهر بهراد استاد نهراد آ موه       | بالبرطارة أسطاده  | Nation Nation 🔁    |                                  |
|            | است ماللا جنهي شيران جهران | بيمن شماره اللا شهر بهراد استاد نهراد اموه      | بطرجانه استادر    | Noise Nation 🏷     |                                  |
|            | است مالة حلوب تبرك تهرك    | سمي شماره ١٧٩ شهر بهران استان نهران حوزه        | بجرمانه استادر    | Naite Nation 🍅     |                                  |
|            | ليه، غائد هيون فرن الوراد  | سمن شماره ۲۷۷ شهر تهراد استاد بهراد احوره       | بطيرفاته أبساد و  | Naise Nation 🍅     |                                  |
|            | سن ملك شماليديل نهران      | سمن شطره ۲۷۲ شهر بهراد استاد بهران حوره         | بطوهابه أستادو    | Skites Salish 🍅    |                                  |
|            | لبب ملك شمالشيل بهران      | سمن شماره ۱۹۹ شهر تهران استان تهران احوه        | بطرفانه أببناده   | Niciae Nation 🍅    |                                  |
|            | یت جلط شیران نهران         | سمى شمارة ١٩٦ شهر تهران استاد تهران أحورة       | بطوغانة لينادر    | Kirke Kulta 😕      |                                  |
|            | نيت ملك حتون نهرك          | سمی شماره ۱۹۹ شهر نهران استان نهران اخوه        | بالبرجلية لسفاد   | tirine turkit 🌔    |                                  |
|            | لبت ملك منوب تهراب         | سمن تبحاره ٧٧٩ شهر تهراد اسباد تهراد ( مورد     | بخرطابة لينادر    | Abites Sarias 📚    |                                  |
|            | ليت ملك حنوب تهرانا        | ينصي شطية ١٧٣ شهر تهراد استاد لهراد أحوره       | بخرجلته اسبادر    | ticas tarias 😕 🖉 🗰 | مايين                            |
|            | لب علا منها تول            | بسلان شطره ١٩٦ شهر تهرك اسلاد تهرك خوره         | بطرطته البنادر    | Alaina Aalita 🍅 🗰  |                                  |

در بدو ورود ، وارد محیط «کار تابل» خواهید شد.

تهیه کننده: احسان صادقیان ، دفتریار دفتر اسناد رسمی ۷۷۸ تهران

روی «کار تابل با جستجوی پیشرفته» کلیک کنید تا وارد محیط جستجوی پیشرفته شوید.

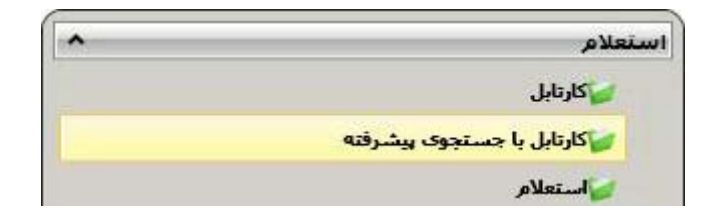

| Nge its | مر معارد (۲۱۱ میر اوراد ار<br>( ملوج ) |                                                                                                    |                                                                                                    |                                                                                                    |                         |                                                                                                    | 6 4 4                                                                                                    |
|---------|----------------------------------------|----------------------------------------------------------------------------------------------------|----------------------------------------------------------------------------------------------------|----------------------------------------------------------------------------------------------------|-------------------------|----------------------------------------------------------------------------------------------------|----------------------------------------------------------------------------------------------------|
| R D     | ?                                      |                                                                                                    |                                                                                                    |                                                                                                    |                         |                                                                                                    | FT ملکنه مدینت کتوری اطراک<br>مصلحات                                                                            |
|         |                                        |                                                                                                    |                                                                                                    | ٠                                                                                                    | الارتداء مسعود يبترقه ( | - 244                                                                                                    | يور م<br>م ماليا                                                                                                |
|         |                                        |                                                                                                    |                                                                                                    |                                                                                                    | V.                      | and the second                                                                                                    | المالية المستدود وشرقته                                                                                         |
|         |                                        |                                                                                                    |                                                                                                    | a line                                                                                                    | Lensing Int             |                                                                                                    | Ser. S.                                                                                                    |
|         |                                        | Contraction of the local division of                                                                                                    |                                                                                                    | ALC: NO                                                                                                    | Instant Is              |                                                                                                    |                                                                                                    |
| 3       |                                        | And a summer should be a place                                                                                                    |                                                                                                    | - And A                                                                                                    |                         | 140112                                                                                                    |                                                                                                    |
|         |                                        | -                                                                                                    | And the second to                                                                                                    | نهاره Wit نیچ می                                                                                                    | start that they are     | 1000                                                                                                    |                                                                                                    |
|         |                                        | - A A A A A                                                                                                    | and the second second s |                                                                                                    |                         | Second 1                                                                                                    |                                                                                                    |
| 30      | -21                                    | and the second second se |                                                                                                    |                                                                                                    |                         |                                                                                                    |                                                                                                    |
| -       |                                        |                                                                                                    |                                                                                                    | _                                                                                                    | - Mar                   |                                                                                                    |                                                                                                    |
| 26년)    | Arte dal 1 - Liter                     | ادد ندنی ا خطره ند                                                                                                    | a sector a sector a sector a sector a sector a sector a sector a sector a sector a sector a sector a sector a s                                                                                                    | 11                                                                                                    | 444-1 EF                |                                                                                                    |                                                                                                    |
| 10.2    | N.                                     | Y                                                                                                    | Y                                                                                                    | Y                                                                                                    | X                       | ¥.,                                                                                                    |                                                                                                    |
|         |                                        | دوه ابت ملك وليعمر عيران                                                                                                    | بطرحته استاد رسمي تنحاره ٢٩٩ شبور بهراد استاد نهراد -                                                                                                    |                                                                                                    | Name Name               | A 10                                                                                                    |                                                                                                    |
|         |                                        | مورد است مالك تهرا مارس                                                                                                    | بطرحانه استاد رسامی شخاره ۲۹۹ شبور تهرانا استاد زهران -                                                                                                    |                                                                                                    | Altered                 | <u>د المعام المعام المعام المعام المعام المعام المعام المعام المعام المعام المعام المعام المعام المعام المعام الم</u> |                                                                                                    |
|         |                                        | بوره ایت ملک نیرانیارس                                                                                                    | بحرجابه استاد يسعنى شخارة 191 شهر تهرانا استانا تهران                                                                                                    |                                                                                                    | Nation Nation           |                                                                                                    |                                                                                                    |
|         |                                        | موره است مالك تفرالوارس                                                                                                    | نظرحته استاد رساس شحاره 191 شهر تهران استاد تهران                                                                                                    |                                                                                                    | Name Arith              | •                                                                                                    | the second second second second second second second second second second second second second second second se |
|         |                                        | بوره ابت مالة تعراجار من                                                                                                    | نخرحته استاد رسعنى شخاره 197 شهر عهرانا استانا تهراب                                                                                                    |                                                                                                    | Nation Nation           | •                                                                                                    | a contract of the second second second second second second second second second second second second second se |
|         |                                        | اورة لبت ماك تورثولرس                                                                                                    | بطرخابه استأد وسلمى شطارة 197 شهر تهرانا استأنا تهران                                                                                                    |                                                                                                    | Naise Salis             |                                                                                                    | the second second second second second second second second second second second second second second second se |
|         |                                        | بوره شب مالا تهرامارس                                                                                                    | بطرحانه استاد ربينص شحارة 107 شهر تهرانه استان تهراب                                                                                                    |                                                                                                    | Abaian Aulish           |                                                                                                    | the second second second second second second second second second second second second second second second se |
|         |                                        | مورا لبت مائلا تفرامارس                                                                                                    | بطرطته استاد رسمن شحاره 197 شهر تهراد استاد تهراد                                                                                                    |                                                                                                    | Nation Nation           |                                                                                                    | the second second second second second second second second second second second second second second second se |
|         |                                        | بوره است مالد فرب تهران                                                                                                    | طرحته تسادرسهن تبحره ٦٩٩ بنيو عواد اساد بوراب                                                                                                    |                                                                                                    | المعلام                 | •                                                                                                    |                                                                                                    |
|         |                                        | برجانب مان الهار بهراد                                                                                                    | بطرحابة لبساد رسحن شحارة 197 شبور بهران اسماد بهراب                                                                                                    |                                                                                                    | Nielke helijk           | 2                                                                                                    | the second second second second second second second second second second second second second second second se |
|         |                                        | بوره ليت ملك هنوب شيزل تهران                                                                                                    | بحرجته لسفاد رسمى تبخلية كالأخبهر بهراب اسفاد لهراب                                                                                                    |                                                                                                    | Notes Autor             | 2                                                                                                    |                                                                                                    |
|         |                                        | بوره است ماند هنوب شيران تهران                                                                                                    | نطرهانه اسماد وسنعى تدهارة 197 شبهر تهران اسماد لهرات                                                                                                    |                                                                                                    | Note halis              |                                                                                                    | (1000)<br>(1000)                                                                                                |
|         |                                        | بوره لبب غلك هيوب شيران دوران                                                                                                    | بطرخته استاد رسعى تدخلية ٧٧٩ شهر تهرانا استاد إهرادا                                                                                                    |                                                                                                    | Noise helip             |                                                                                                    | *                                                                                                    |
|         | _                                      | and the second second                                                                                                    | In the set of the set of the set of                                                                                                    | And in case of the local division of the local division of the loc |                         | 1                                                                                                    | • سنمى •                                                                                                    |

در صفحه جدید ، نوع درخواست را «خلاصه معامله» انتخاب کنید.

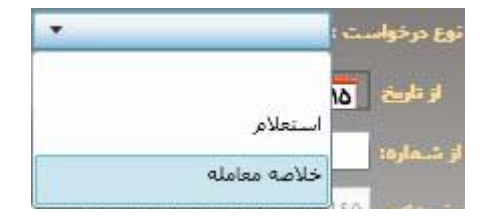

## شماره سند رهنی و بازه زمانی آن را را وارد کنید.

| امه ه | خناسه یکناف استعلام ( با خماره سیستعن خا |                           | تا شعاره:    | او تسماره: |
|-------|------------------------------------------|---------------------------|--------------|------------|
|       |                                          |                           |              |            |
|       |                                          |                           |              |            |
|       |                                          |                           |              |            |
|       |                                          | ٢                         |              |            |
|       | فتر اسناد رسمی ۷۷۸ تهران                 | احسان صادقیان ، دفتریار د | تهيەكنندە: ا |            |

سپس روی علامت زیر کلیک کنید.

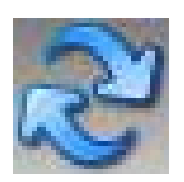

با کلیک راست بر روی خلاصه معامله پیدا شده ، بر روی گزینه «**نمایش**» کلیک کنید.

| نمایش       |  |
|-------------|--|
| جدید با کہی |  |

وارد محيط خلاصه معامله خواهيد شد.

در قسمت «رفع محدودیت/مالکیت» اطلاعات زیر را تکمیل کنید:

- شماره: منظور شماره شناسه نوع خدمات ثبتی (فک یا فسخ) که در « سامانه ثبت الکترونیک اسناد دفتر الکترونیک» (<u>www.ssar.ir</u>) انجام دادهاید.
  - تاریخ: تاریخ انجام خدمات ثبتی (فک یا فسخ)
    - نوع رفع محدودیت: فک یا فسخ

| Sum Similar                                        | i Audi                       |                   |                         | مالكيت     | رقع محدودیت /<br>شیمارده |
|----------------------------------------------------|------------------------------|-------------------|-------------------------|------------|--------------------------|
|                                                    | ان تهران نوع رابع محدودیت:   | ۷۷ شنهر نهران است | خانه استاد رسمی شماره ۸ | ۵۹۶۵۵ دفتر | 18Hyd                    |
|                                                    |                              |                   |                         |            |                          |
|                                                    |                              |                   |                         |            |                          |
| <b>^</b>                                           | 0                            | عتو               | کد                      |            |                          |
|                                                    | Y                            | 17                |                         |            |                          |
|                                                    | 5                            | فسد               | 1+5                     |            |                          |
|                                                    | افسخ                         | فک                | 1+5                     |            |                          |
| •                                                  |                              | فك                | 1+5                     |            |                          |
|                                                    |                              |                   |                         |            |                          |
| <b>ثبت</b> » و سپس روی « <b>ارسال</b> » کلیک کنید. | ل صفحه ابتدا روی «           | ق ، در ذی         | ل اطلاعات فوز           | ز تکمیا    | در نهایت پس ا            |
|                                                    |                              |                   |                         |            |                          |
| سال 💥 جدف                                          | 🛄 ئېت 🐊 ارد                  | جديد              |                         |            |                          |
| Tehran778.persianble                               | .می ۷۷۸ تهران og.ir          | اسناد رس          | وبلاگ دفتر              |            |                          |
| Telegram.me/irnotar                                | اسناد رسمی ypublic           | می دفاتر          | کانال تلگراه            |            |                          |
|                                                    | ٣                            |                   |                         |            |                          |
| یناد رسمی ۷۷۸ تهران                                | ان صادقیان ، دفتریار دفتر اس | ەكنندە: احس       | يوت                     |            |                          |